### Molecular modeling with InsightII

Yuk Sham Computational Biology/Biochemistry Consultant Phone: (612) 624 7427 (Walter Library) Phone: (612) 624 0783 (VWL) Email: shamy@msi.umn.edu

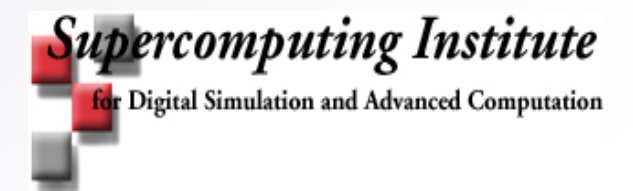

#### How to run InsightII

- I. Log on a Silicon Graphics Workstation or a Linux Workstation in SDVL, BSCL, CGL or VWL
- II. On the terminal window

source /usr/local/accelrys/accelrys.csh

insightII

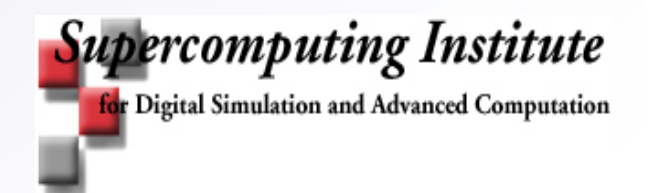

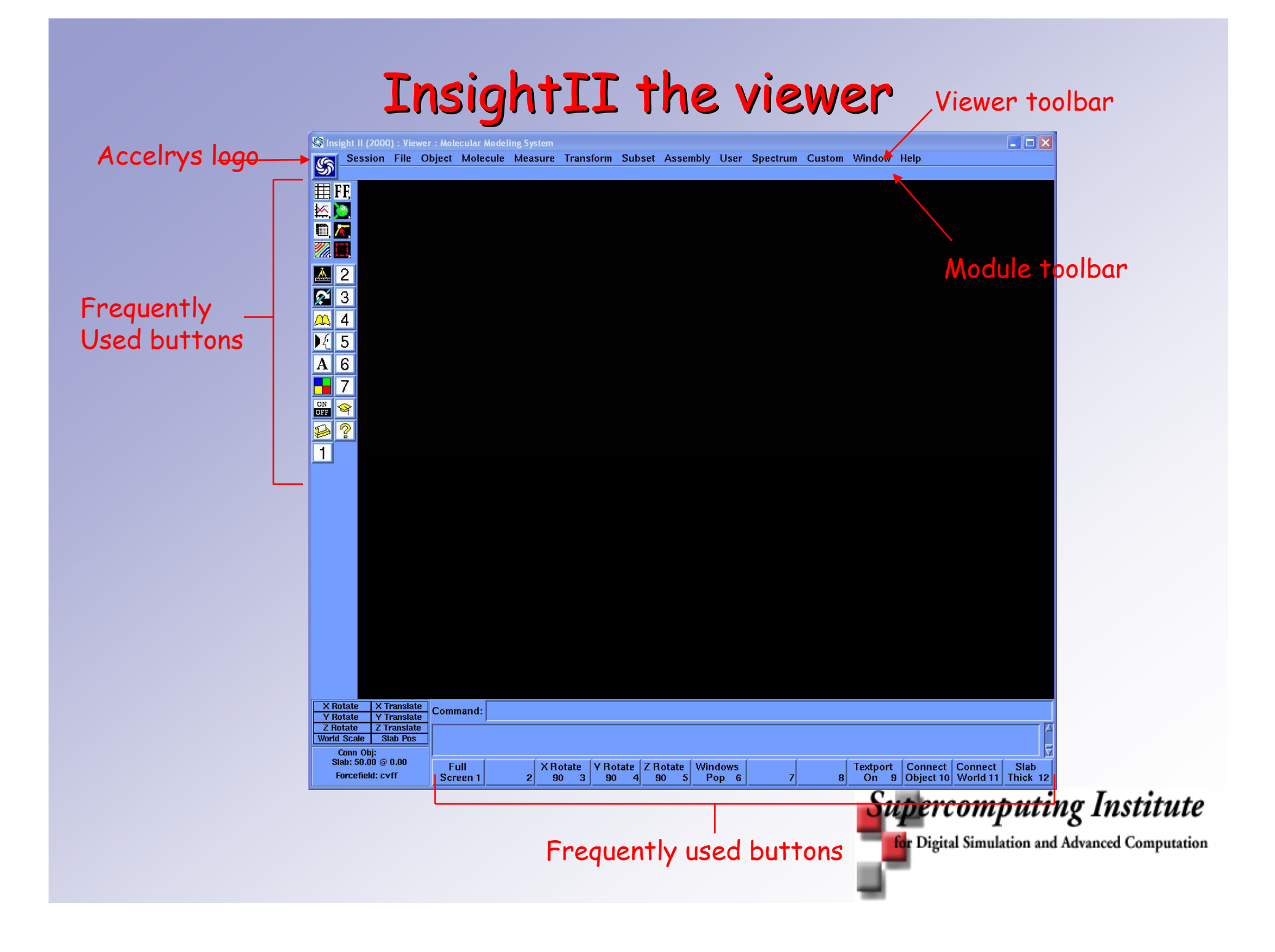

#### InsightII modules (under Accelrys logo)

- Builder and Biopolymer (molecular building)
- Delphi (electrostatic calculation)
- Solvation (solvent effect)
- Search and Compare (conformation analysis)
- Homology (sequence comparison)
- Decipher and Analysis (numerical analysis and plotting tools)
- Ludi and Affinity (drug design)
- NMR refined (NMR noe studies)
- Discover, Discover3, Charmm (MD simulation)
- Ampac/Mopac,Dmol,Turomol,Zindo,QuanteMM (semi-empirical calculation)
- And more ....

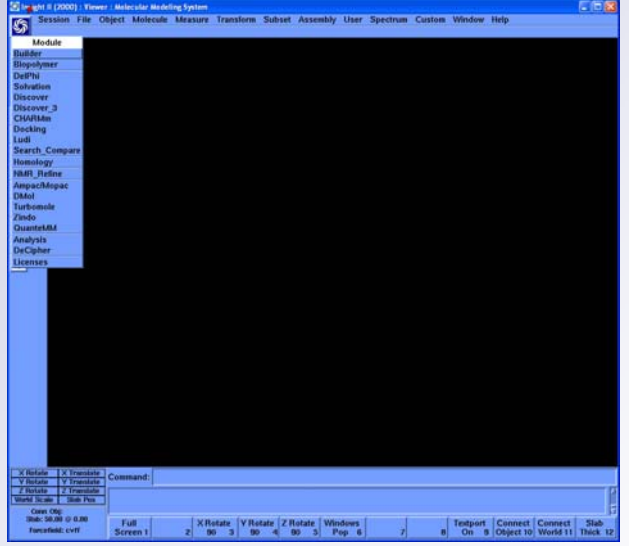

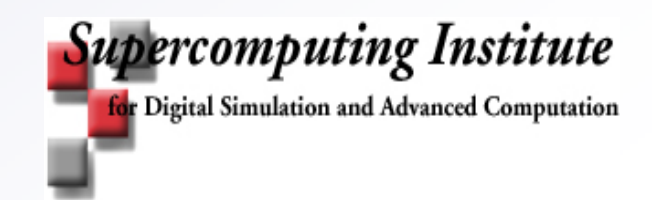

## Some nice features of InsightII

- Import/export multiple file format
- Molecule editing and building
- Structure comparison
- Already has the I/O interface to many popular scientific software
- Easy definition and selection option
- High quality graphics
- Export command scripts
- Saving your environment

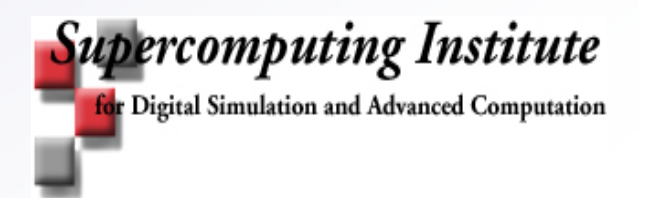

#### **Building a molecule with Builder**

- Salicylic acid (aspirin)
  - Fragment/get in the biopolymer toolbar, fragment window and get fragment panel will pop up
  - Click Fragment library to display desired fragments
  - Select fragment, execute
  - Connect fragment, execute
  - Repeat last two step until molecule is fully build

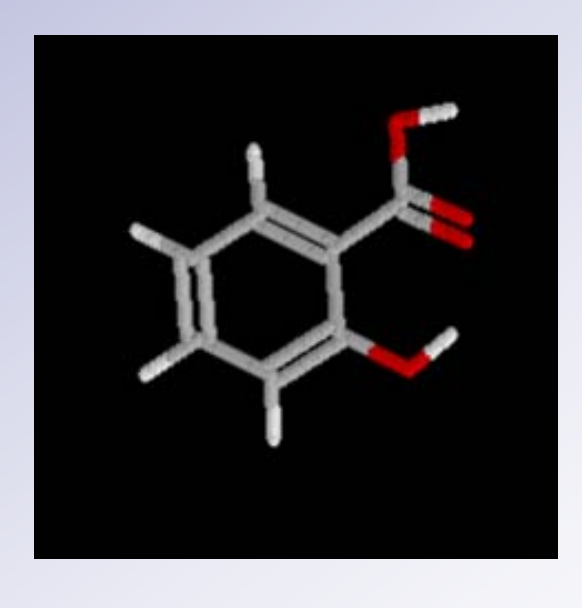

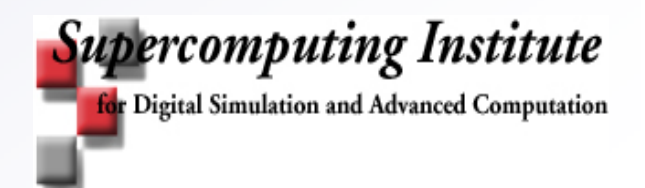

#### **Building a molecule with Builder**

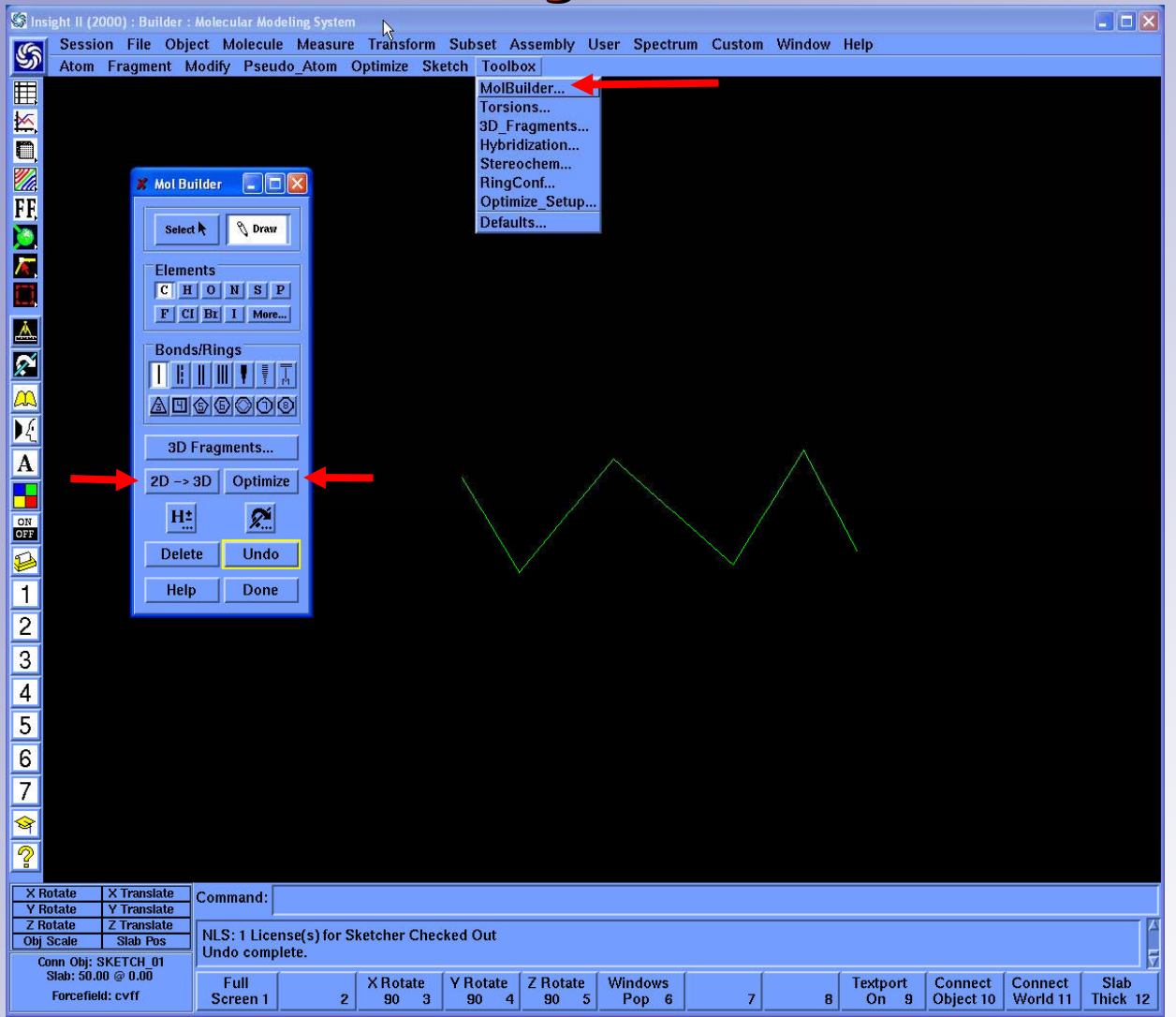

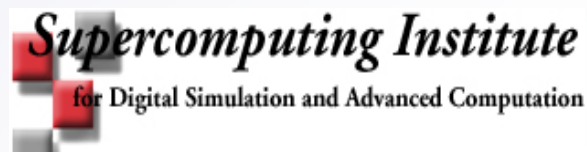

#### **Building a molecule with Builder**

| Insight II (2000) : Builder : Molecular Modeling System             |                                    |                      |                                 |  |  |  |  |  |  |  |  |
|---------------------------------------------------------------------|------------------------------------|----------------------|---------------------------------|--|--|--|--|--|--|--|--|
| Session File Object Molecule M                                      | asure Transform Subset Assembly    | User Spectrum Custom | Window Help                     |  |  |  |  |  |  |  |  |
| Atom Fragment Modify Pseudo_A                                       | om Optimize Sketch Toolbox         |                      |                                 |  |  |  |  |  |  |  |  |
|                                                                     | rrent iteration: 17                |                      |                                 |  |  |  |  |  |  |  |  |
|                                                                     | ecuting VA09A Minimization.        |                      |                                 |  |  |  |  |  |  |  |  |
|                                                                     | IS Derivative = 0.0378             |                      |                                 |  |  |  |  |  |  |  |  |
| 1 🛄 🦾 T                                                             | me per iteration: 0.00 secor       | d (s)                |                                 |  |  |  |  |  |  |  |  |
| т. 🔜 🛄 Т. Т. С. С. С. С. С. С. С. С. С. С. С. С. С.                 | me used by Discover: 0 second(s    |                      |                                 |  |  |  |  |  |  |  |  |
|                                                                     |                                    |                      |                                 |  |  |  |  |  |  |  |  |
|                                                                     |                                    |                      |                                 |  |  |  |  |  |  |  |  |
| 💉 3 🛛 🛶 Mol Builder                                                 | T                                  |                      |                                 |  |  |  |  |  |  |  |  |
|                                                                     |                                    |                      |                                 |  |  |  |  |  |  |  |  |
| Select C Draw                                                       |                                    |                      |                                 |  |  |  |  |  |  |  |  |
| ↓ 5                                                                 |                                    |                      |                                 |  |  |  |  |  |  |  |  |
| A C Elements                                                        |                                    |                      |                                 |  |  |  |  |  |  |  |  |
| A O CHONSP                                                          | <b>X</b> (2) - <b>X</b> (2)        | 3.7                  |                                 |  |  |  |  |  |  |  |  |
| T 7 F CI BI I More                                                  | X X                                | X                    |                                 |  |  |  |  |  |  |  |  |
| ON <                                                                |                                    |                      |                                 |  |  |  |  |  |  |  |  |
| OFF Bonds/Rings                                                     | Α Λ                                | $\wedge$             |                                 |  |  |  |  |  |  |  |  |
|                                                                     |                                    |                      |                                 |  |  |  |  |  |  |  |  |
|                                                                     |                                    |                      |                                 |  |  |  |  |  |  |  |  |
|                                                                     |                                    |                      |                                 |  |  |  |  |  |  |  |  |
| 3D Fragments                                                        |                                    |                      |                                 |  |  |  |  |  |  |  |  |
| 2D -> 3D Optimize                                                   |                                    |                      |                                 |  |  |  |  |  |  |  |  |
|                                                                     |                                    |                      |                                 |  |  |  |  |  |  |  |  |
| H± 🖉                                                                |                                    |                      |                                 |  |  |  |  |  |  |  |  |
|                                                                     |                                    |                      |                                 |  |  |  |  |  |  |  |  |
| Delete Undo                                                         |                                    |                      |                                 |  |  |  |  |  |  |  |  |
| Help Done                                                           |                                    |                      |                                 |  |  |  |  |  |  |  |  |
|                                                                     |                                    |                      |                                 |  |  |  |  |  |  |  |  |
|                                                                     |                                    |                      |                                 |  |  |  |  |  |  |  |  |
| X Rotate X Translate                                                |                                    |                      |                                 |  |  |  |  |  |  |  |  |
| Y Rotate Y Translate Command:                                       |                                    |                      |                                 |  |  |  |  |  |  |  |  |
| Z Rotate Z Translate<br>World Scale Slab Pos Writing CAR file for N | OL 01.                             |                      | 14                              |  |  |  |  |  |  |  |  |
| Conn Obj: MOL_01 Writing Molecular Da                               | a File.                            |                      | 5                               |  |  |  |  |  |  |  |  |
| Slab: 50.00 @ 0.00 Full                                             | X Rotate Y Rotate Z Rotate Windows | Tex                  | tport Connect Connect Slab      |  |  |  |  |  |  |  |  |
| Forcefield: cvif Screen 1                                           | 90 3 90 4 90 t Pop                 | 6 0                  | n 9 Object 10 World 11 Thick 12 |  |  |  |  |  |  |  |  |

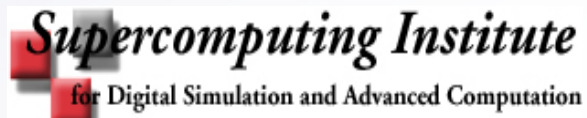

# Looking at your molecule

#### Rendering your molecule in different format

- Molecule/render from the viewer toolbar, Render Molecule and Parameters panel will pop up
- Under Render Style, select rendering format
- Go to Molecule Spec, Select molecule from Parameters panel
- Depending on your format selection, different parameters will appear for each rendering format. Change them to what you like
- Execute

#### Rendering the Secondary structure of a protein

- Molecule/secondary render from the viewer toolbar, Secondary Render and Parameters panel will pop up
- Go to Molecule Name box, Select molecule from Parameters panel
- Under Render\_Operation, select create
- Under Classify\_Source, Toggle on Kabsch\_Sander or PDB\_Classification
- Toggle on Helices, Sheets, Turns and Random\_Coil
- Execute

(if running insightII without OpenGL, rendering in ribbon, secondary structure, sticks, CPK and ball and Stick format will not work)

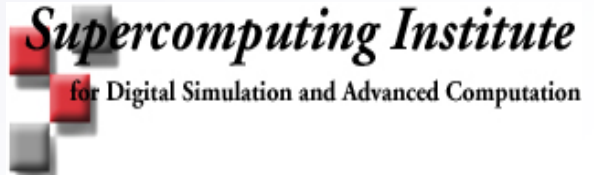

### **Rendering formats**

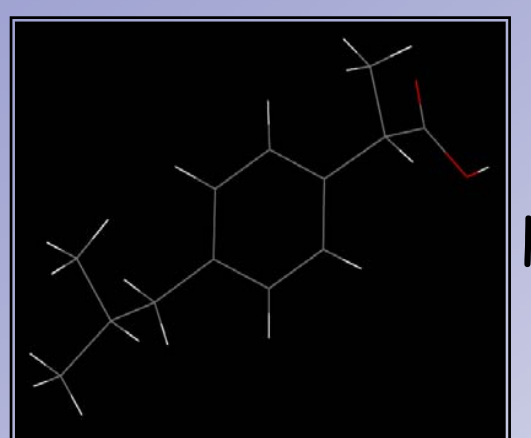

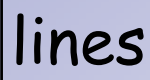

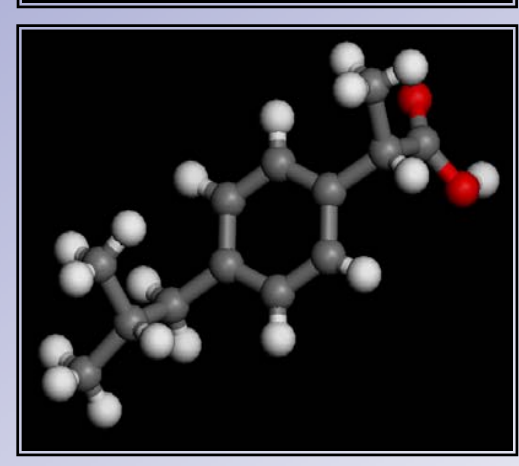

ball and sticks

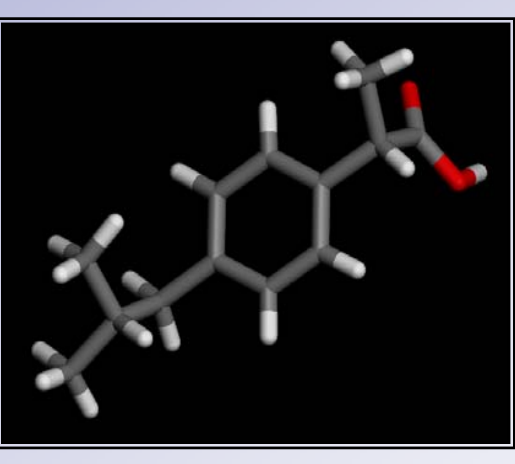

sticks

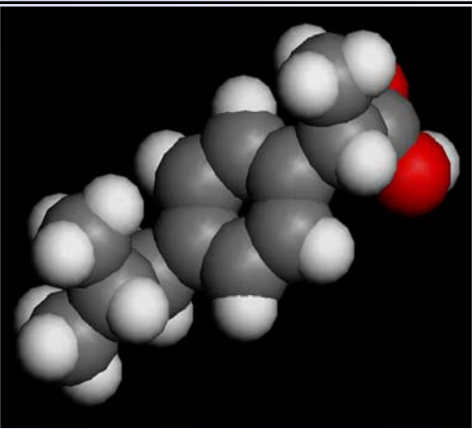

СРК

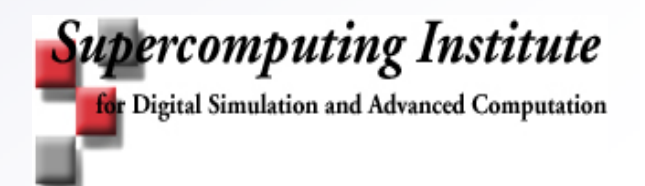

## You and your mouse

- Right mouse click to rotate
- Middle mouse click to translate
- Left mouse click and drag to select
- Mouse point at atom or bond and left mouse click to select atom or bond
- Left and middle mouse click (together) to change the depth cue
- Middle and right mouse click (together) to zoom in and out

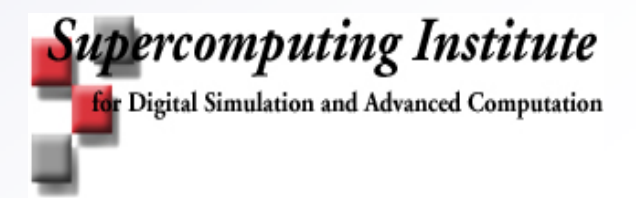

#### Distance, Angles, Dihedral

- Measuring distance between two atoms
  - Measure/Distance from the viewer toolbar, Distance panel will pop up
  - Toggle on Monitor
  - Under Monitor Mode, toggle on Add
  - Go to Atom 1 box, point and click first atom from viewer screen
  - Go to Atom 2 box, point and click second atom from viewer screen
- Measuring angle between three atoms
  - Measure/Distance from the viewer toolbar, Distance panel will pop up
  - Toggle on Monitor
  - Under Monitor Mode, toggle on Add
  - Go to Atom 1 box, point and click first atom from viewer screen
  - Go to Atom 2 box, point and click second atom from viewer screen
  - Go to Atom 3 box, point and click third atom from viewer screen
- Measuring dihedral angle between three atoms
  - Measure/Distance from the viewer toolbar, Distance panel will pop up
  - Toggle on Monitor
  - Under Monitor Mode, toggle on Add
  - Go to Atom 1 box, point and click first atom from viewer screen
  - Go to Atom 2 box, point and click second atom from viewer screen
  - Go to Atom 3 box, point and click third atom from viewer screen
  - Go to Atom 4 box, point and click fourth atom from viewer screen

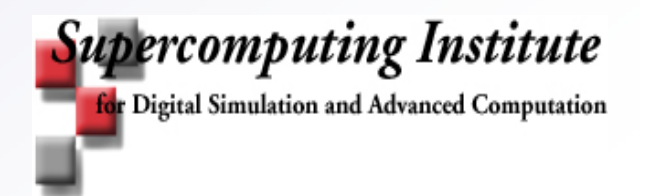

# Loading PDB file in insightII

- Viewing the biomolecule in pdb file format
  - Molecule/get from the viewer toolbar, Get Molecule and Parameters panel will pop up
  - Toggle on PDB in Get file type
  - Go to Mol File Name box, select the pdb file in parameter panel
  - Give a name in Get Molecule Box
  - Toggle on Heteroatom if you want heteroatoms (eg. Ligand, cofactors, water) to be loaded and display along with the protein
  - execute

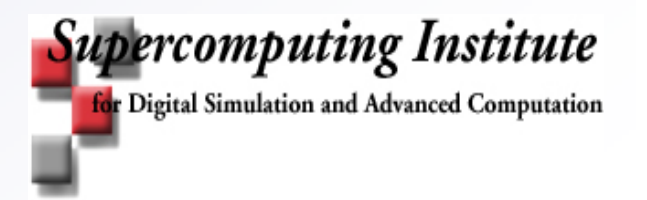

#### Loading in a molecule

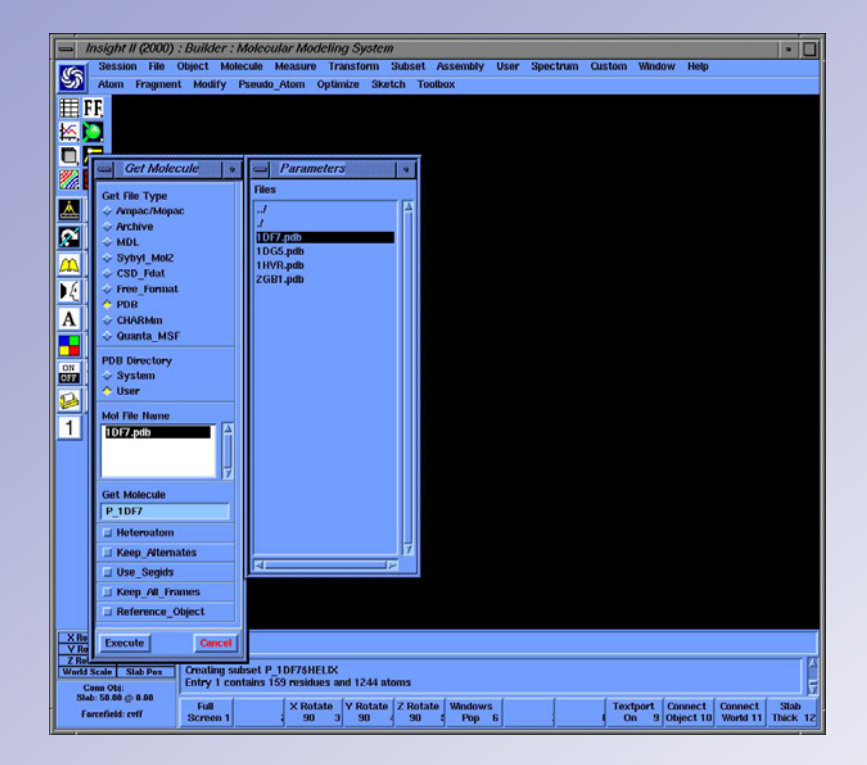

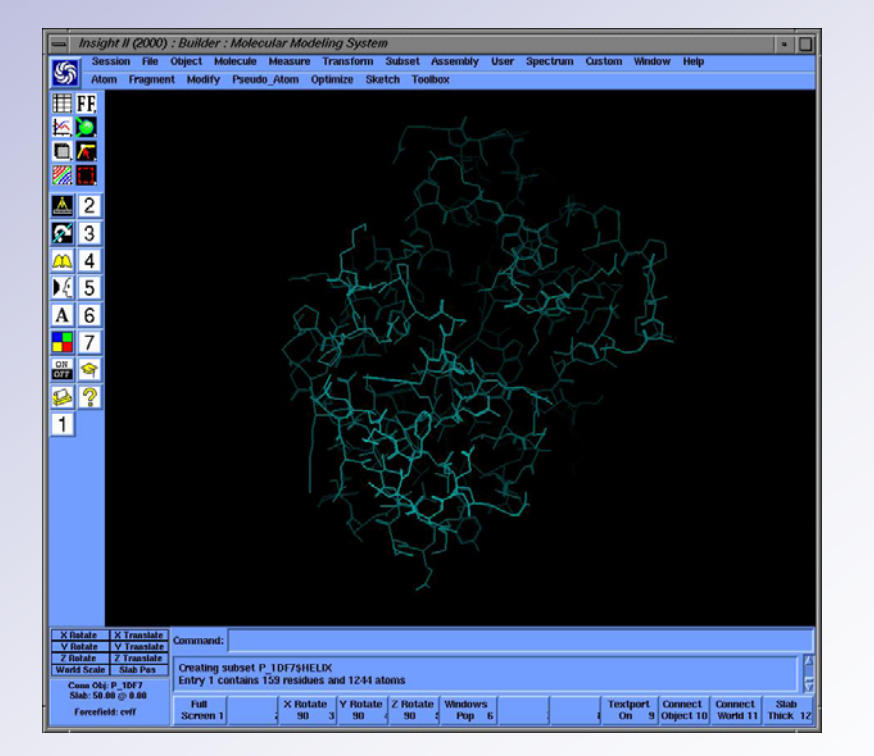

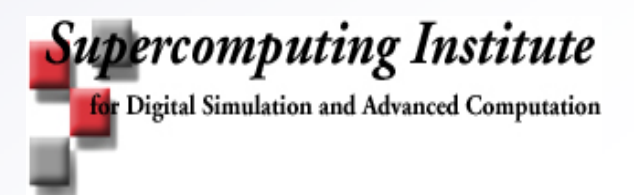

# Patching up your protein molecule

#### Patching missing residues

- Residue/replace from the biopolymer toolbar, Residue Replace panel will pop up
- In the Residue Replace box, define name of residue (general format is molecule name: residue id)
- Go to Residue box, select residue type from Parameters panel
- Define Chirality (L or R)
- Execute

#### Capping protein chain

- Protein/cap from the biopolymer toolbar, Cap Protein and Parameters panel will pop up
- Go to Molecule Name box, select objects in Parameters panel
- Select C and N cap groups
- Execute

#### Adding missing hydrogens

- Modify/hydrogens from the biopolymer toolbar, Hydrogen and Parameters panel will pop up
- Go to Molecule Spec box, select molecule in Parameter panel
- Toggle on set\_PH, PH\_value box will appear
- Go to PH\_value box, enter pH value (enter 7 for neutral environment).
- Toggle on desired Capping mode
- Execute

for Digital Simulation and Advanced Computation

Supercomputing Institute

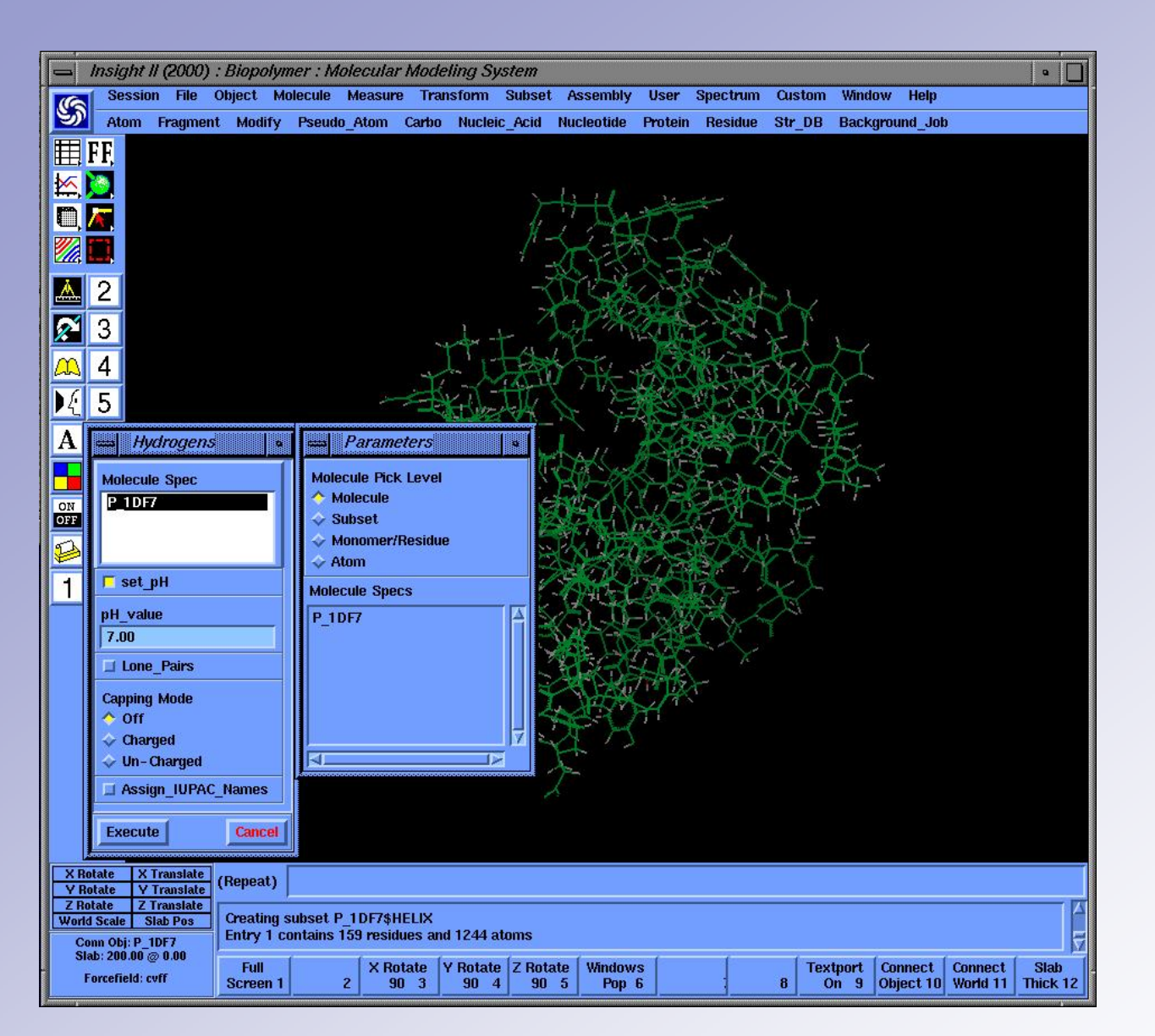

### Add H's

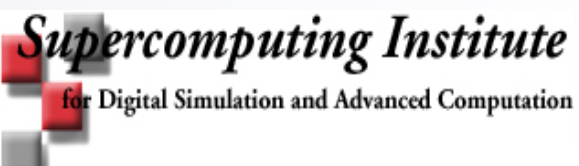

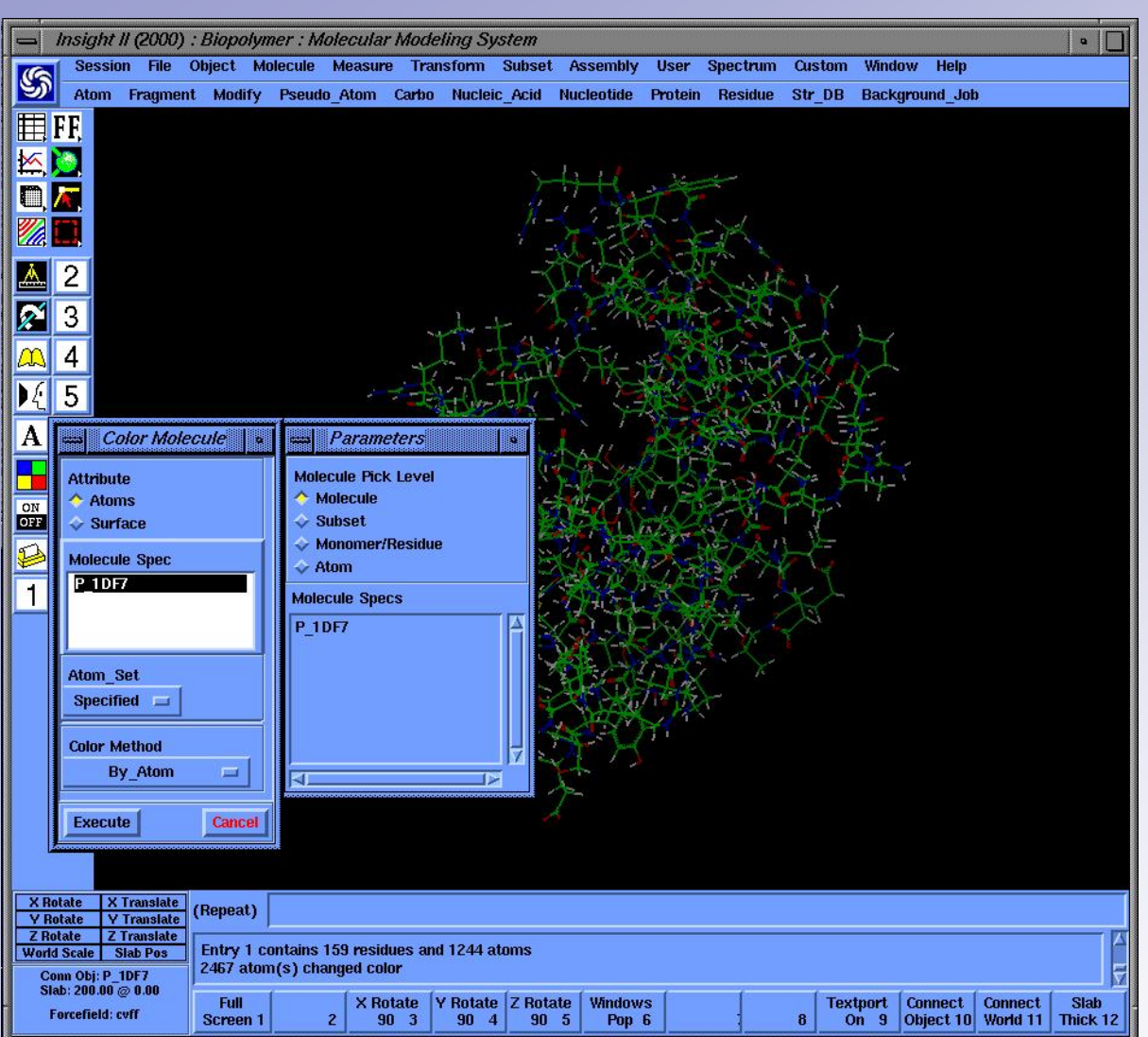

## **Coloring Atoms**

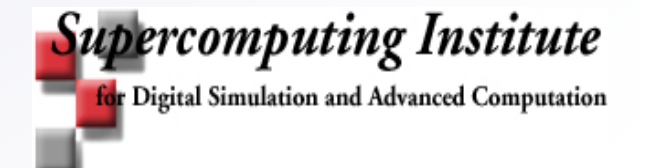

# Looking at your molecule

- Displaying and turning off a specified atom set
  - Molecule/display from the viewer toolbar, Display Molecule and Parameters panel will pop up
  - Under Display Operation, select on or off option
  - Under Molecule attribute, select atoms
  - Click on Atom Set/Specified to find the list of predefined atom set. Select your set.
  - Go to Molecule Spec, Select molecule from Parameters panel
  - Execute
- Display your molecule as a Ribbon
  - Molecule/ribbon from the viewer toolbar, Ribbon Molecule and parameters panel will pop up
  - Under Ribbon operation, toggle on create
  - Go to Molecule Spec, Select molecule from Parameters panel
  - Under Molecule Type, toggle on Protein
  - Under Ribbon Type, toggle on the desired ribbon format
  - Define ribbon quality under Ribbon Resolution and change ribbon format parameters if necessary
  - Execute

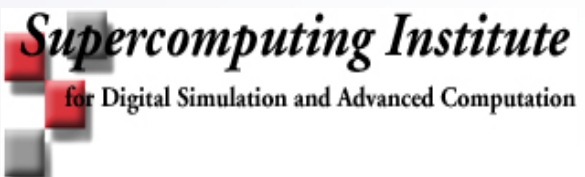

#### **Displaying and Rendering**

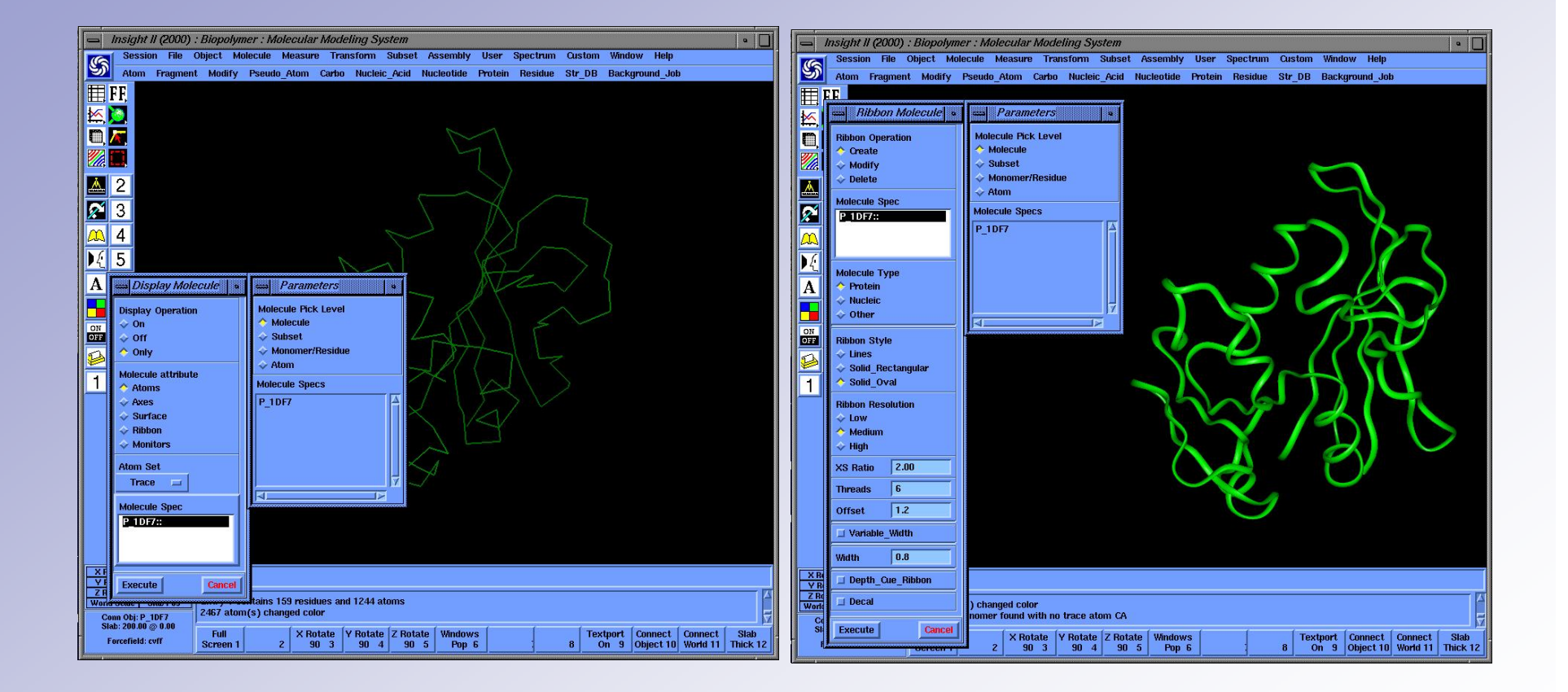

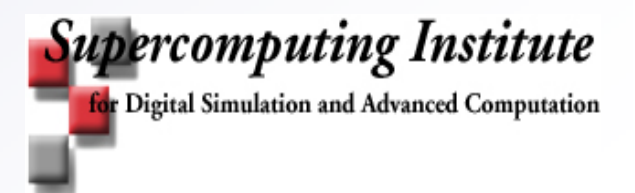

# **Displaying and Rendering**

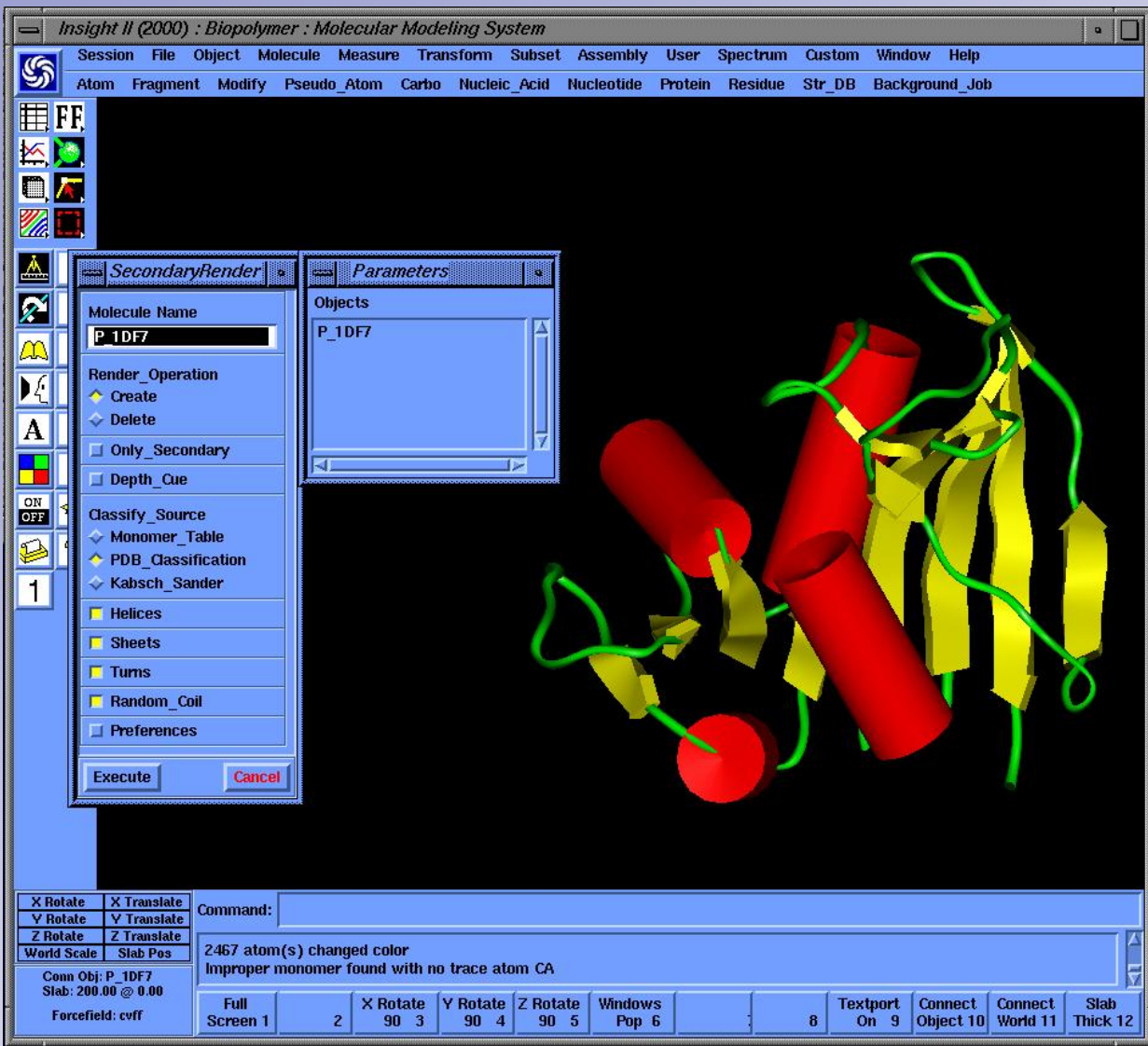

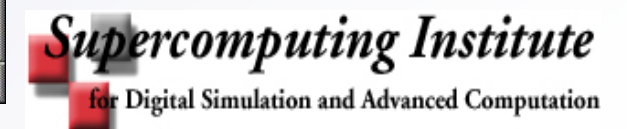

### **Protein Ligand Complex**

|                    | sight li          | (2000)               | : Biopoly | mer : M         | olecular Mo | deling Sy  | stem    |            |         |              |              |             |           | • [            |   |
|--------------------|-------------------|----------------------|-----------|-----------------|-------------|------------|---------|------------|---------|--------------|--------------|-------------|-----------|----------------|---|
|                    | Session           | n File               | Object I  | <b>Molecule</b> | Measure T   | ransform   | Subset  | Assembly   | User    | Spectrum     | Custom       | Window      | Help      |                |   |
| 5                  | Atom              | Fragmen              | t Modify  | / Pseudo        | _Atom Carl  | oo Nucleid | _Acid 1 | lucleotide | Protein | Residue      | Str_DB       | Backgrou    | ind_Job   |                |   |
| FI FI              | F                 |                      |           |                 |             |            |         |            |         |              |              |             |           |                |   |
|                    |                   |                      |           |                 |             |            |         |            |         |              |              |             |           |                |   |
|                    |                   |                      |           |                 |             |            |         |            |         |              |              |             |           |                |   |
|                    |                   |                      |           |                 |             |            |         |            |         |              |              |             |           |                |   |
|                    |                   |                      |           |                 |             |            |         |            |         | 7            |              |             |           |                |   |
|                    | 2                 |                      |           |                 |             |            |         |            |         |              |              |             |           |                |   |
|                    | _                 |                      |           |                 |             |            | Sn      |            |         |              |              |             |           |                |   |
| <b>X</b>           | 3                 |                      |           |                 |             | 1. 1       | 1       |            |         |              |              |             |           |                |   |
| m                  | 1                 |                      |           |                 | 1           | it.        |         |            |         | A            |              |             |           |                |   |
|                    | +                 |                      |           |                 |             | T          | 4       | AN         |         | K            | >            |             |           |                |   |
| 14 5               | 5                 |                      |           |                 |             | 00         |         | VEX 1      |         |              |              |             |           |                |   |
| AF                 | 3                 |                      |           |                 |             |            |         |            |         |              |              |             |           |                |   |
|                    | 7                 |                      |           |                 |             | XM         |         | $\geq$     |         |              |              |             |           |                |   |
|                    |                   |                      |           |                 | Z           | H          |         | *          | I       | Superior and | $\mathbf{x}$ |             |           |                |   |
| ON<br>OFF          | 7                 |                      |           |                 |             |            | 7       | 1 m        | 10      |              | T            |             |           |                |   |
| 52 9               | 2                 |                      |           |                 |             |            |         | 1.1.       |         |              |              |             |           |                |   |
|                    |                   |                      |           |                 |             | M          | 7       |            |         | V            |              |             |           |                |   |
| 1                  |                   |                      |           |                 |             |            |         | A          |         |              |              |             |           |                |   |
|                    |                   |                      |           |                 | 5           |            | X       | X          | -       | ->>          |              |             |           |                |   |
|                    |                   |                      |           |                 |             |            |         |            |         |              |              |             |           |                |   |
|                    |                   |                      |           |                 |             | 14         |         |            |         |              |              |             |           |                |   |
|                    |                   |                      |           |                 |             | K          | X       |            |         |              |              |             |           |                |   |
|                    |                   |                      |           |                 |             |            |         |            |         |              |              |             |           |                |   |
|                    |                   |                      |           |                 |             |            |         |            |         |              |              |             |           |                |   |
|                    |                   |                      |           |                 |             |            |         |            |         |              |              |             |           |                |   |
|                    |                   |                      |           |                 |             |            |         |            |         |              |              |             |           |                |   |
|                    |                   |                      |           |                 |             |            |         |            |         |              |              |             |           |                |   |
| V D.               | - 1 St 7          |                      |           |                 |             |            |         |            |         |              |              |             |           |                |   |
| Y Rota             | ite XI            | ranslate<br>ranslate | Command   | 1:              |             |            |         |            |         |              |              |             |           |                |   |
| Z Rotal<br>World S | te Z T<br>cale SI | ranslate<br>ab Pos   | Saving    | object PR       | OTEIN       |            |         |            |         |              |              |             |           |                |   |
| Com                | n Obj: Wo         | rld                  | Saving    | object LIG      | iand        |            |         |            |         |              |              |             |           |                | ¥ |
| Slab:              | 200.00 @          | 0.00<br>.ff          | Full      | 1               | X Rotate    | Y Rotate   | Z Rotat | e Window   | s       | 1            | Tex          | tport   Coi | nnect Cor | nect Slab      |   |
| For                | certeia: cv       | ai -                 | Screen    | 1               | 2 90 3      | 90 4       | 90 :    | 5 Pop      | 6       |              | 8 (          | on 9 Obj    | ect 10 Wo | rid 11 Thick 1 | 2 |

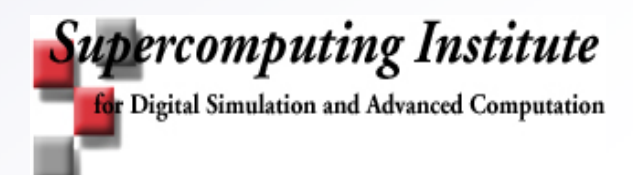

### **Protein Ligand Interface - Binding Site**

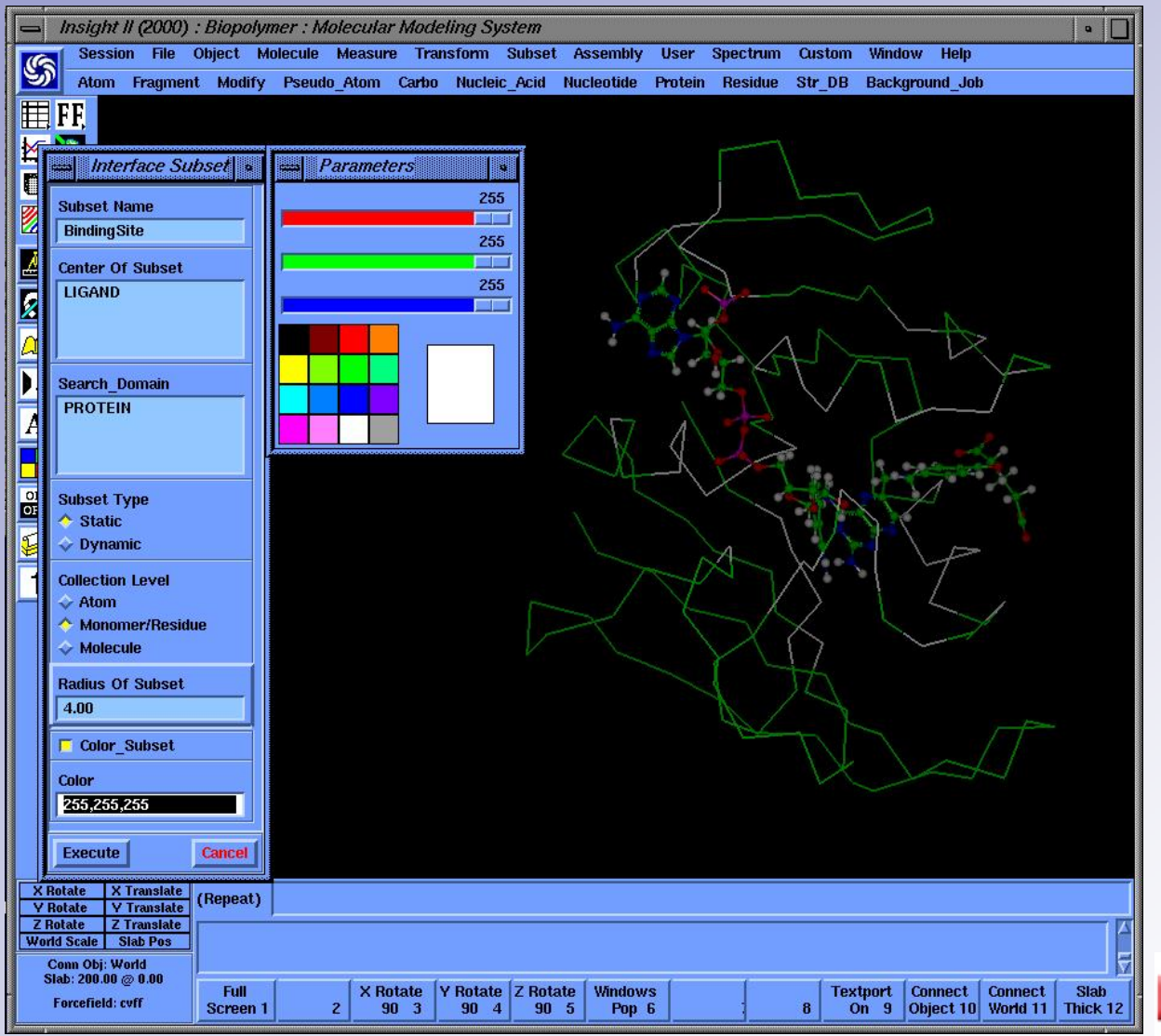

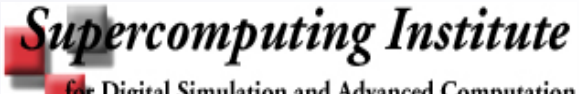

for Digital Simulation and Advanced Computation

### Creating a Connolly surface

- Creating a Connolly surface
  - Molecule/Surface from the viewer toolbar, Surface Molecule and Parameters panel will pop up
  - Under Surface Operation, toggle on create
  - Under Surface Type, toggle on Connolly
  - Go to Molecule Spec box, select subset from Parameters panel
  - Under Display\_Style, select Solid
  - Change parameters for Atom Radius Scale, Atom Radius Incr, Surface Quality if necessary
  - Execute

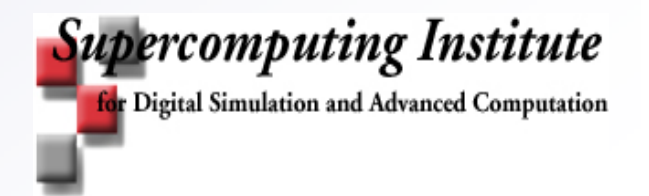

### **Generating Binding Site Surface**

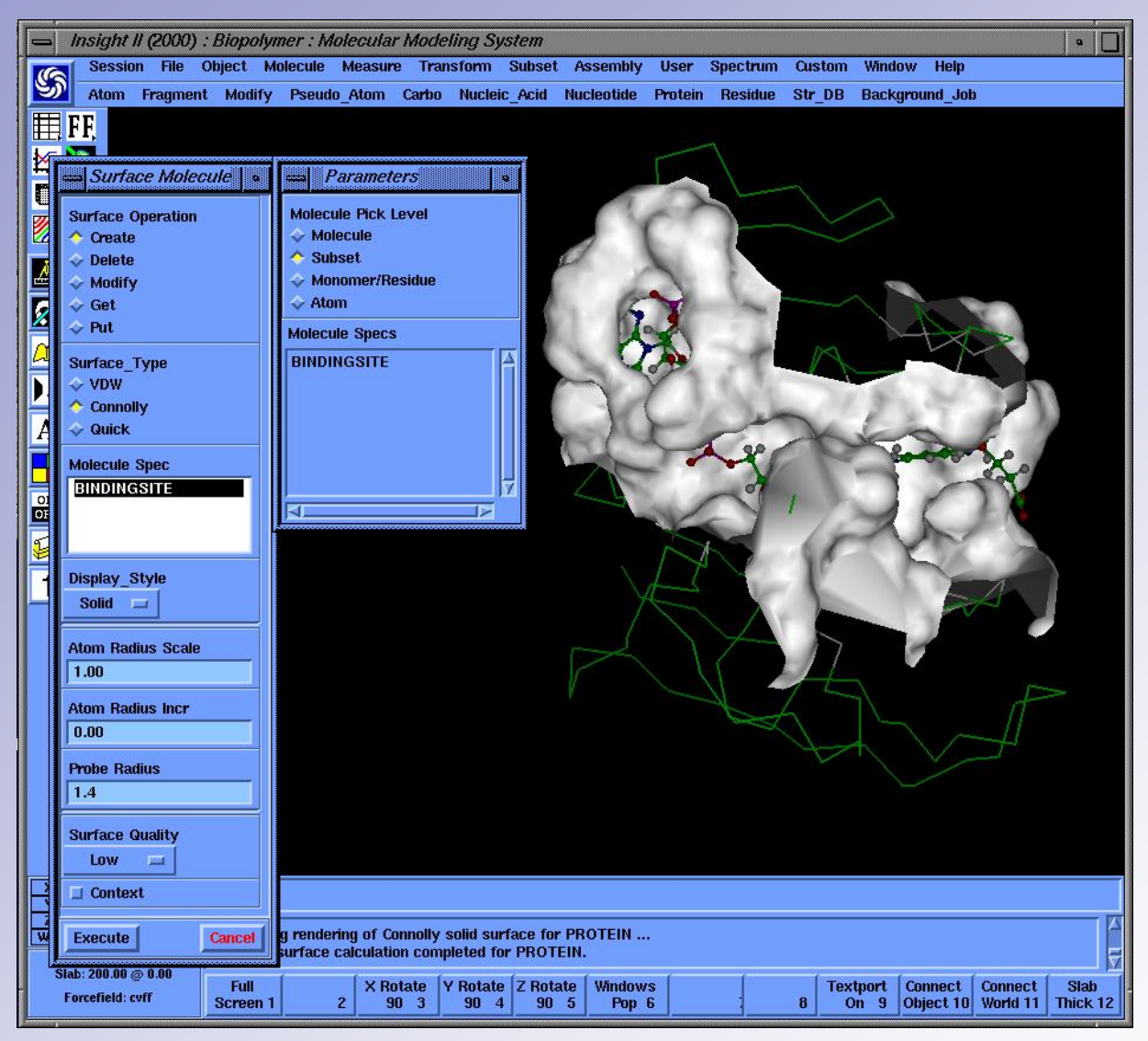

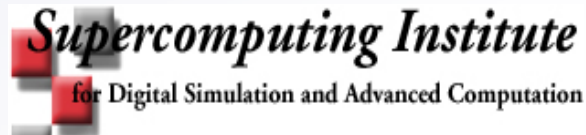

### **Generating Binding Site Surface**

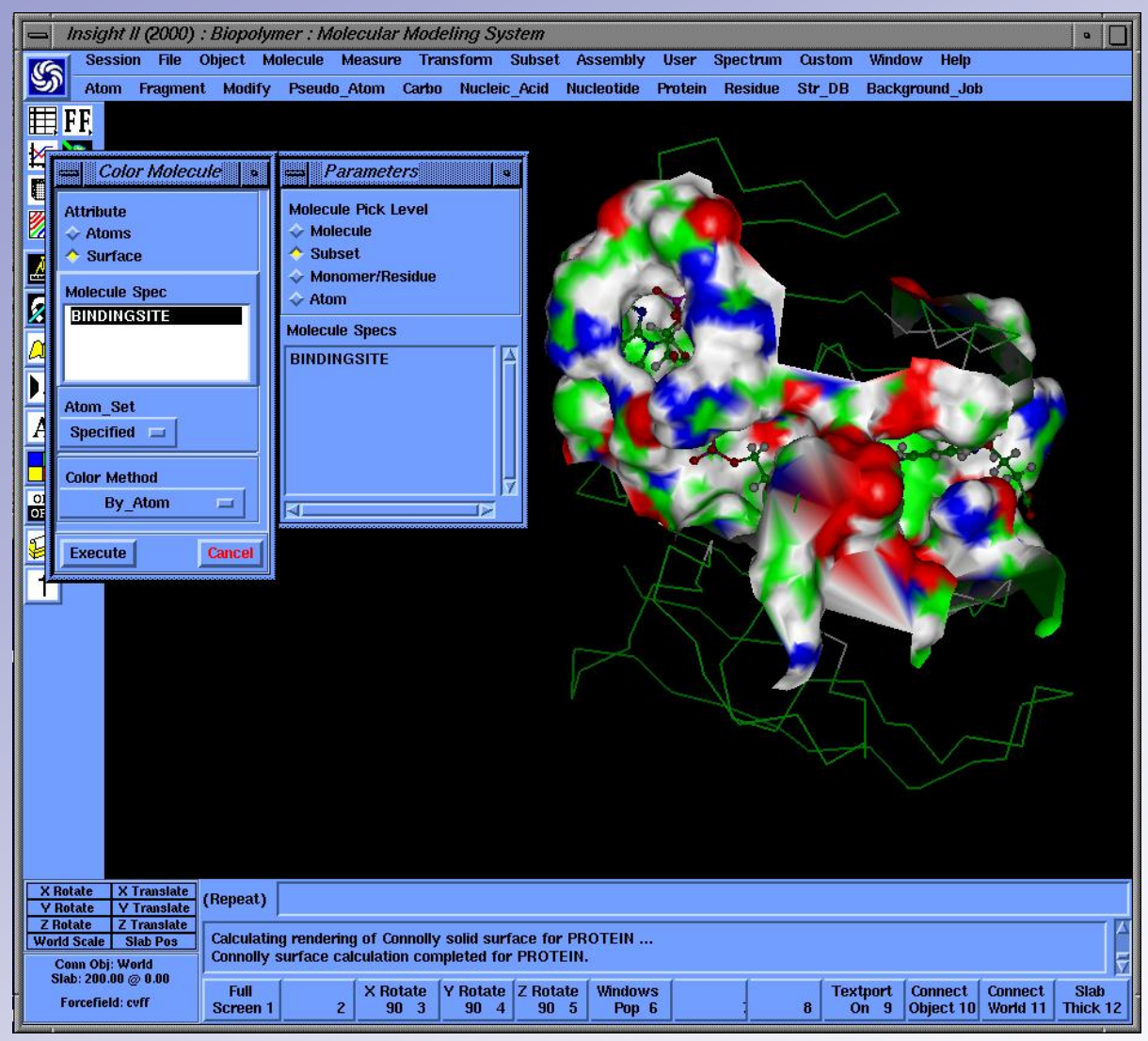

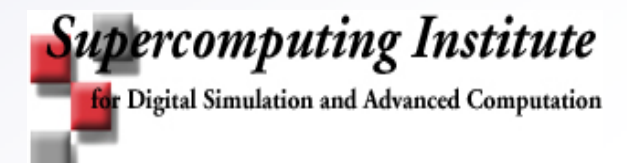

#### **Display and Rendering Binding Site Residues**

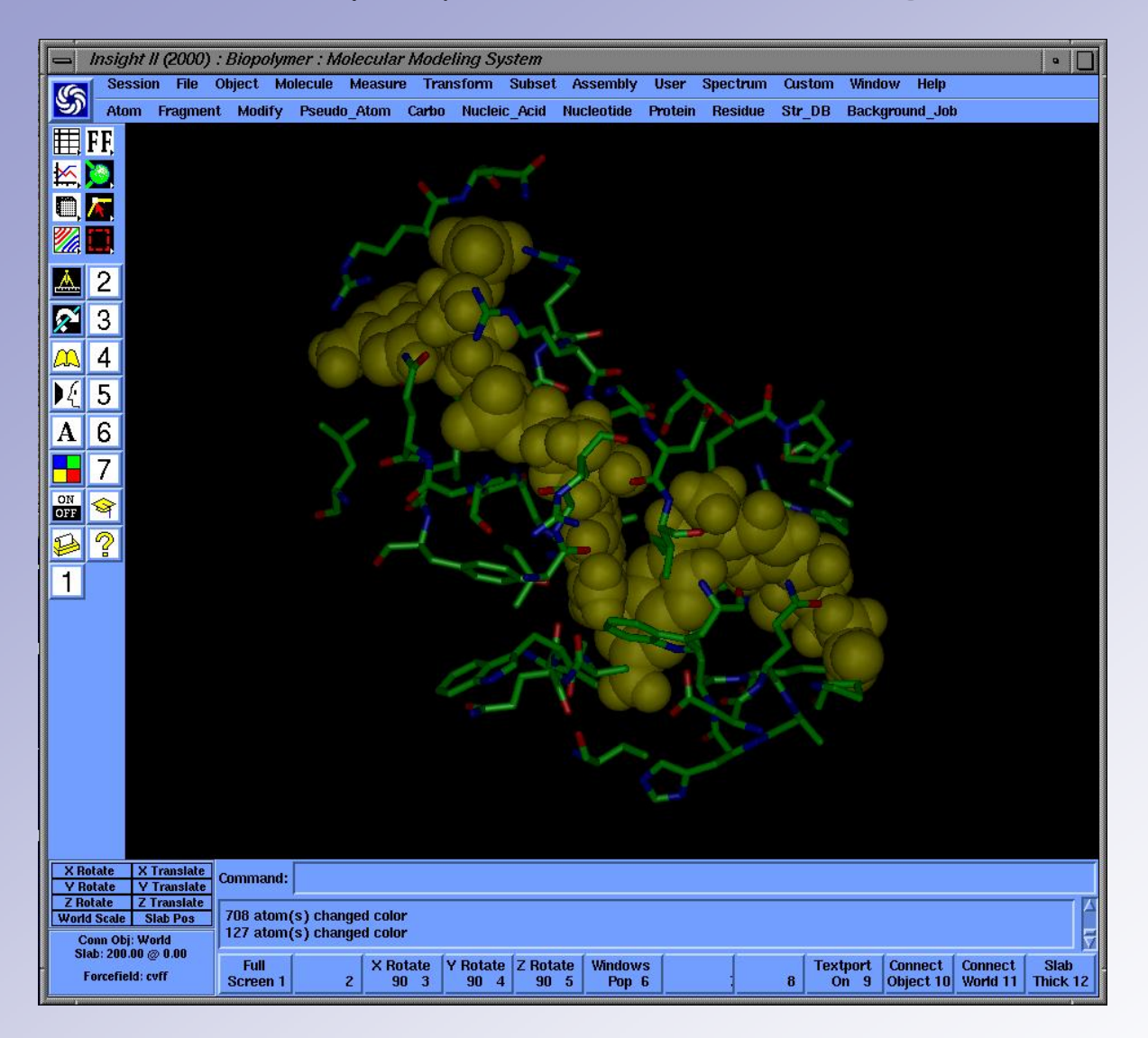

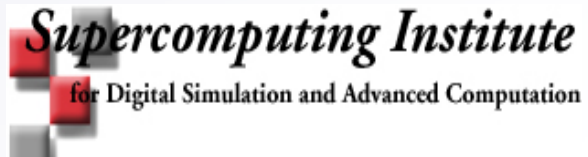

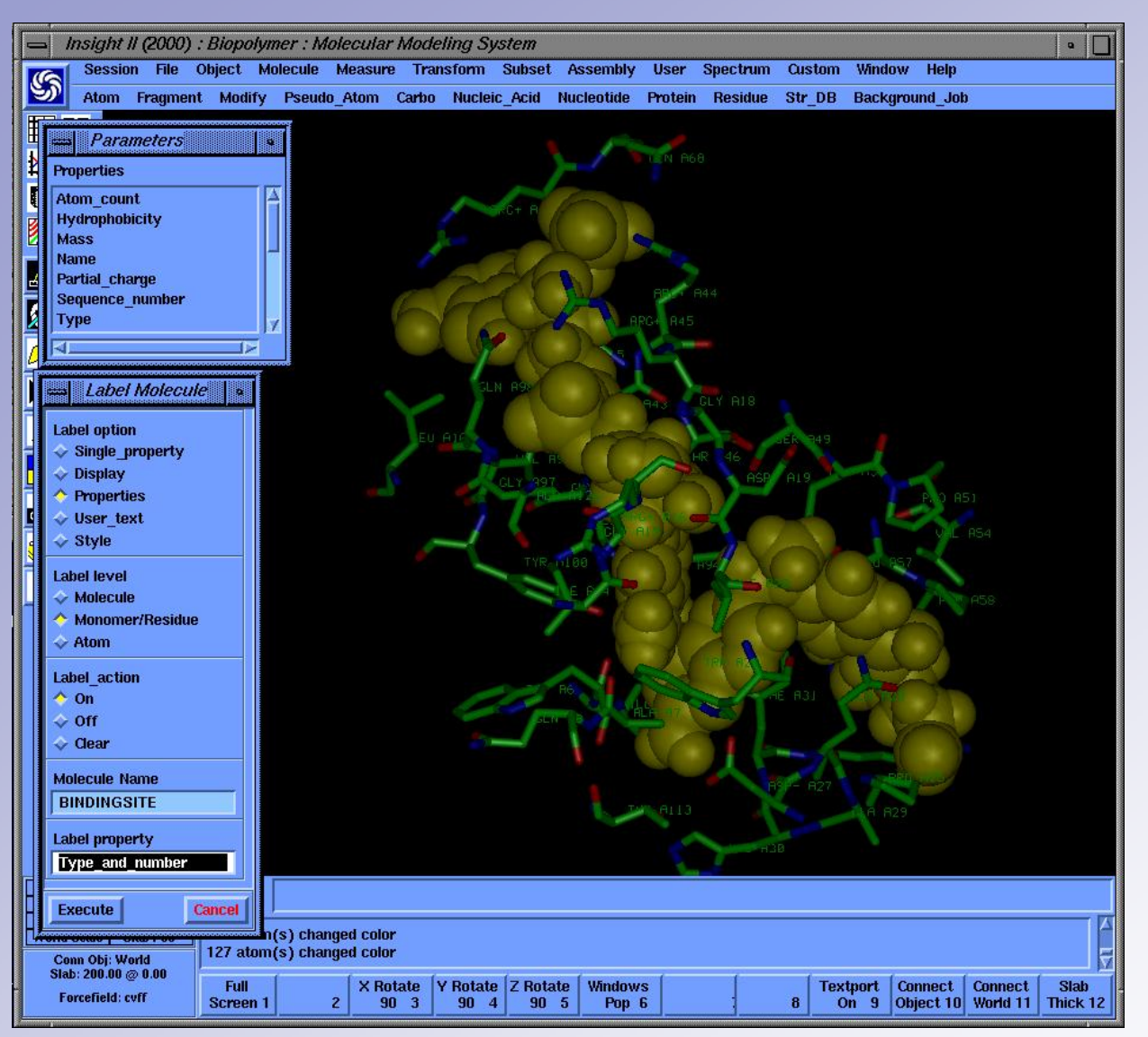

## Labeling

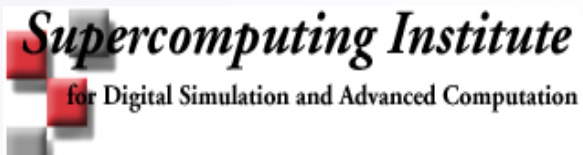

## Saving your environment

- file/save\_folder in the viewer toolbar, save folder and parameters panel will pop up
- In Save\_Object box, type \*
- Go to Folder\_Name box, give a name for your folder
- Execute

Your whole environment is now saved in a file that ends with .psv

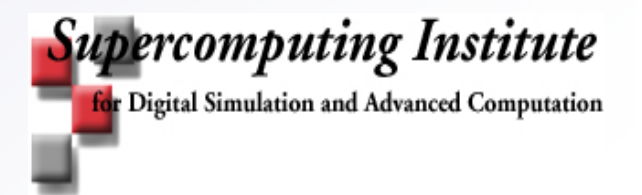

#### Learning more about InsightII and its modules on your own

• Pilot tutorials

http://www.msi.umn.edu/tutorial/compBioGen/tutorial/InsightII\_fallO4.pdf

#### InsightII Documentation

http://www.accelrys.com/doc/life/index.html

Username: msi Passwd: msi-doc

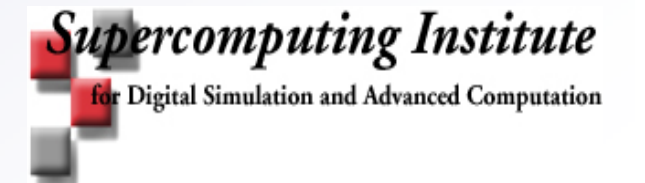

# To get help

- By mail help@msi.umn.edu
- Web www.msi.umn.edu
- Phone 612 626 0802
- · Appointment TBA

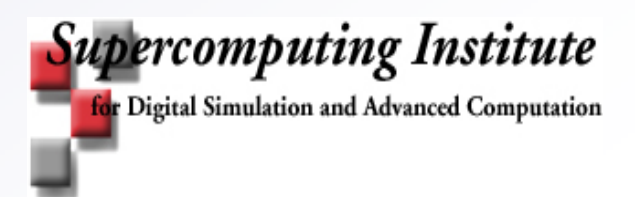